1. พิมพ์คำว่า "<u>กยศ</u>." ใน google

| Ģ     | 00               | 9                     |       |  |
|-------|------------------|-----------------------|-------|--|
| ุ กยศ |                  |                       | × 💷 🌷 |  |
|       | ด้นหาด้วย Google | ดีใจจัง ค้นแล้วเจอเลย |       |  |
|       | ขอบคุณทีมงานด้   | ้านบริการอาหารทุกคน   |       |  |
|       | แสดง Goog        | gle ใน: English       |       |  |
|       |                  |                       |       |  |

## 2. คลิ๊กที่ E-studentloan

| Go♥gle | กยศ                                                                                                    | × 🔳 🎙 Q                                                                                          |
|--------|----------------------------------------------------------------------------------------------------|--------------------------------------------------------------------------------------------------|
|        | 🔍 ทั้งหมด 🗉 ข่าวสาร 🖿 ดันรูป 🕩 วิดีโอ                                                                                                    | 🛇 แผนที่ 🗄 เพิ่มเติม การตั้งค่า เครื่องมือ                                                       |
|        | ผลการค้นหาประมาณ 11,200,000 รายการ (0.38 วินาที)<br>กองทุนเงินให้กู้ยืมเพื่อการศึกษา (กยศ.)<br>https://www.studentloan.or.th ▼<br>กองทุนเงินให้กู้ยืมเพื่อการศึกษา (กยศ.).<br>คุณเคยไปที่หน้าเว็บนี้หลายครั้ง ไปครั้งล่าสุดเมื่อ: 13/4/20 | <b>  กองทุนหมุนเวียนที่ให้โอกาส</b><br><sub>020</sub>                                            |
|        | <b>ตรวจสอบยอดหนี้</b><br>ตรวจสอบยอดหนี้.                                                                                                    | <b>การชำร</b> ช <b>หนี้</b><br>การชำระหนี้; ดื่นเงินกองทุนได้ ง่ายนิด<br>เดียว. ดืนเงินกองทุนได้ |
|        | E-studentioan<br>ยินดีด้อนรับสู่ระบบ e-Studentioan<br>สำหรับผู้กู้ กยุศ. และ กรอ                                                                                                    | <b>ติดด่อ กยศ.</b><br>กองทุนยินดีรับพังความคิดเห็น / ข้อ<br>เสนอแนะ                              |
|        | <b>กองทุนเงินให้กู้ยืมเพื่อการศึกษา (…</b><br>กองทุนเงินให้กู้ยืมเพื่อการศึกษา<br>(กยศ.).<br>ผลการค้นหาเพิ่มเดิมจาก studentloan.or.th »                                                                                                   | ีขั้นตอนการให้กู้เยืม<br>การกู้ยืม; ขั้นดอนการให้กู้ยืม. ขั้น<br>ดอนการให้กู้ยืม                 |

## 3. คลิ๊ก ลงทะเบียนขอรหัสผ่าน

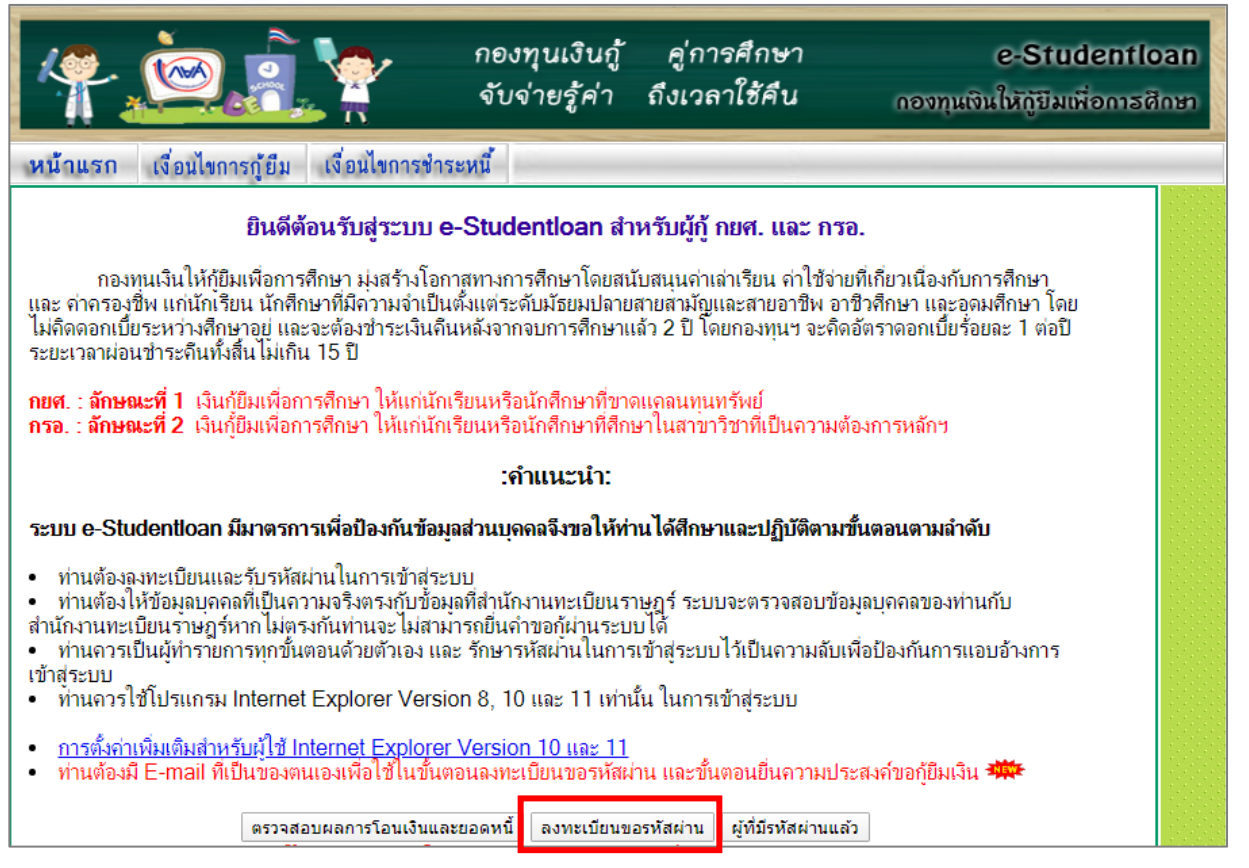

กรอกข้อมูลส่วนตัว ตามแบบฟอร์ม
เมื่อกรอกข้อมูลเรียบร้อยแล้ว กด ลงทะเบียน

| เลขประจำตัวประชาชน : *<br>ชื่อ : *<br>นามสกุล : *<br>วันเดือนปีเกิด : *<br>อีเมล : *<br>ยืนยันอีเมลอีกครั้ง : *<br>เบอร์โทรศัพท์มือถือ : | (ไม่ตั้องระบุคำนำหน้าชื่อ)<br>(ตัวอย่าง 1 กุมภาพันร์ 2530 ใส่ 01022530) |
|----------------------------------------------------------------------------------------------------|-------------------------------------------------------------------------|
| <u>]</u>                                                                                                    |                                                                         |

- ระบบจะทำการจัดส่งรหัส OTP ไปยัง อีเมลที่ลงทะเบียนไว้ ให้ท่านเข้าอีเมลเพื่อนารหัส ตัวเลข 6 หลัก มาใส่ ในช่องโปรดใส่รหัส OTP \* หลังจากนั้น กดยืนยันข้อมูล
- ระบบจะดำเนินการแสดงหน้าจอให้กู้ยืมดำเนินการกำหนดรหัสผ่าน เพื่อใช้ในการดำเนินการเข้าสู่ระบบ และ กำหนดคำถามกันลืม และคำตอบ เพื่อใช้ในกรณีที่ผู้กู้ยืมลืมรหัสผ่าน (กำหนดรหัสผ่าน ใส่ เลข 6 ตัวท้ายเลข บัตรประชาชน เช่น 123456789028 ใส่ 789028
- โดยผู้กู้ยืมจะสามารถเข้าสู่ระบบ e-Studentloan อีกครั้งใน 1 ชั่วโมง เพื่อดำเนินการยื่นแบบคำขอกู้ยืมใน ขั้นตอนต่อไป